# Show Me How to Approve My Check®

#### **BETI**<sup>®</sup>

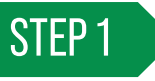

Log in to Employee Self Service<sup>®</sup> and click "1 Check(s) to Approve" from the My Pay tile.

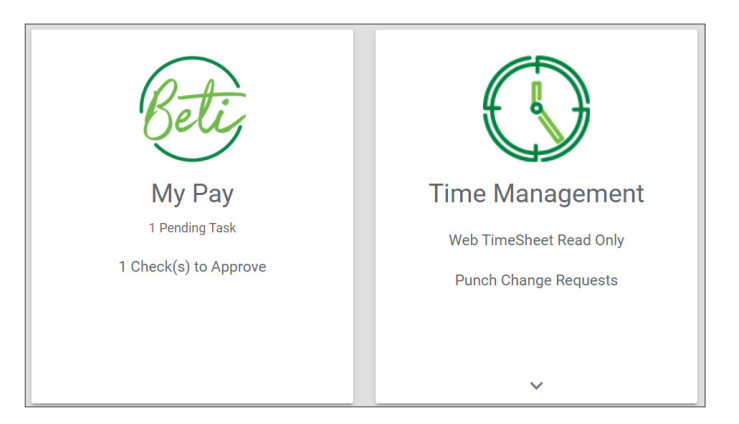

## STEP 2

Review the details of your net pay. For specific check details, click the arrow next to the section you want to review.

When finished, click "Approve Check."

*If you need to review your hours, tap "View Timecard" or contact your HR department.* 

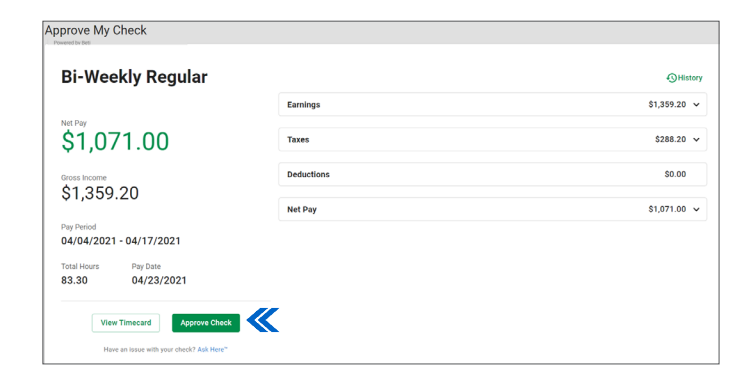

| Earnings    |                     |                | \$1,359.20          | ^ |
|-------------|---------------------|----------------|---------------------|---|
| Regular (R) | Rate<br>\$16.318927 | Hours<br>83.30 | Total<br>\$1,359.20 |   |
| Taxes       |                     |                | \$288.20            | ~ |
| Deductions  |                     |                | \$0.00              | ~ |
| Net Pay     |                     |                | \$1,071.00          | ~ |

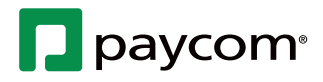

6-26-23

# Show Me How to Approve My Check®

### **BETI**<sup>®</sup>

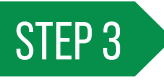

When you're ready to approve, click "Approve Check," and a confirmation message appears.

| \$1.359.20                               |                     |            |
|------------------------------------------|---------------------|------------|
|                                          | Net Pay             | \$1,071.00 |
| Pay Period                               |                     |            |
| 04/04/2021 - 04/17/2021                  |                     |            |
| Total Hours Pay Date                     |                     |            |
| 83.30 04/23/2021                         |                     |            |
|                                          |                     |            |
| View Timecard Approve Check              |                     |            |
| Have an issue with your check? Ask Here* |                     |            |
|                                          |                     |            |
|                                          |                     |            |
|                                          |                     |            |
|                                          |                     |            |
|                                          |                     |            |
|                                          |                     |            |
|                                          |                     |            |
|                                          |                     |            |
|                                          | Powered by 📘 paycom |            |

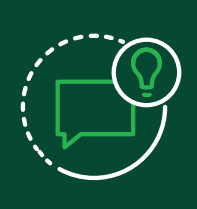

#### **HELPFUL TIPS**

For any issues or questions regarding your check, contact your HR department using Ask Here.

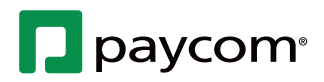